# Uživatelský manuál

Citfin, spořitelní družstvo

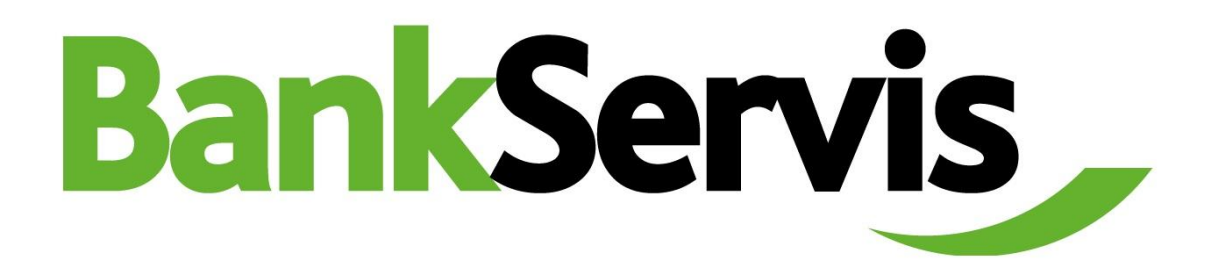

Potřebujete poradit?

Volejte infolinku +420 234 092 333 nebo pište na info@citfin.cz!

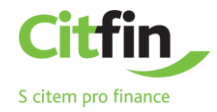

# OBSAH

| Vstup do internetového bankovnictví      | 3  |
|------------------------------------------|----|
| Přihlášení do internetového bankovnictví | 3  |
| Autentizace                              | 3  |
| Úspěšné přihlášení do BankServisu        | 4  |
| Základní menu                            | 5  |
| Účty                                     | 6  |
| Pohyby na účtech                         | 6  |
| Přehled pokynů                           | 7  |
| Tuzemský platební příkaz                 | 8  |
| Zahraniční platební příkaz               | 9  |
| Směna                                    | 11 |
| Směna - online                           | 11 |
| Přehled směn                             | 13 |
| Trvalé platební příkazy                  | 14 |
| Přehledy trvalých platebních příkazů     | 15 |
| Inkasa                                   | 16 |
| Povolení k inkasu                        | 17 |
| Nastavení                                |    |
| Změna PINu                               |    |
| Uživatelský profil                       |    |
| Dokumenty                                | 19 |
| Komunikace                               | 19 |
| Poslat zprávu bance                      | 20 |

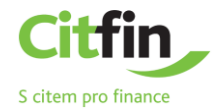

#### VSTUP DO INTERNETOVÉHO BANKOVNICTVÍ

#### PŘIHLÁŠENÍ DO INTERNETOVÉHO BANKOVNICTVÍ

Internetové bankovnictví naleznete na zabezpečených stránkách www.bankservis.cz.

Vstup do internetového bankovnictví je zabezpečen:

- ✓ klientským číslem;
- ✓ kódem PIN.

Následujícím krokem bude autentizace přístupu pomocí vašeho mobilního telefonu nebo tokenu.

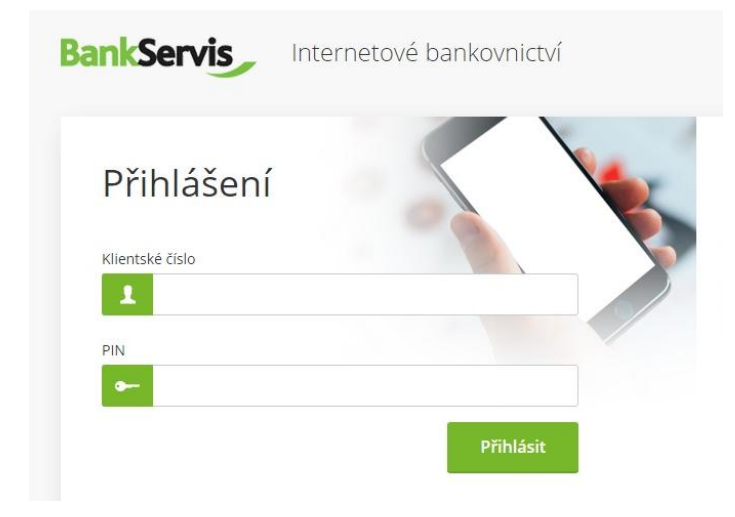

#### AUTENTIZACE

Přihlášení do internetového bankovnictví a provádění všech aktivních operací vždy vyžaduje autentizaci pomocí číselného kódu. **Autentizační kód** je doručován prostřednictvím SMS zprávy na váš mobilní telefon nebo jej získáte vygenerováním pomocí přiděleného tokenu.

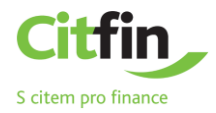

| BankServis Internetové bankovnictví                                                              | Bezpečnost Nápověda English Valov +420 234 092 333                                                                                                    |
|--------------------------------------------------------------------------------------------------|----------------------------------------------------------------------------------------------------|
| Přihlášení<br>Autentizační kód<br>Vygenerovat mobilní kód<br>Přihlásit                           | Jak se přihlásit?         1       stiskněte tlačítko "Vygenerovat mobilní kód"         2       Opište mobilní kód z doručené SMS na Váš telefon         3       Stiskněte tlačítko "Přihlásit" |
| Potřebujete poradit? Volejte infolinku + <b>420 234 092 333</b> nebo pište na helpdesk@citfin.cz | Copyright © 2017 Citfin. Všechna práva vyhrazena. Citfin                                                                                                    |

# ÚSPĚŠNÉ PŘIHLÁŠENÍ DO BANKSERVISU

Po úspěšném přihlášení do internetového bankovnictví se objeví hláška "Vaše přihlášení bylo úspěšné."

| BankServis               | Účty Nastaver               | í Dokumenty                                                                            | Komunikace           | Nápověda | K Infolinka<br>+420 234 092 333 | [→<br>Odhlásit |  |  |  |
|--------------------------|-----------------------------|----------------------------------------------------------------------------------------|----------------------|----------|---------------------------------|----------------|--|--|--|
| ÚČTY                     | Přihlášený uživatel: Jan Se | dláček Automatické odh                                                                 | lášení: <b>19:29</b> |          | Citfin - SD: Josef Jakl         | ~              |  |  |  |
| PŘEHLED POKYNŮ           | /                           |                                                                                        |                      |          |                                 |                |  |  |  |
| TUZEMSKÝ PLATEBNÍ STYK   | Vaše                        | Vaše přihlášení bylo úspěšné.<br>Vítejte v systému Internetbanking.                    |                      |          |                                 |                |  |  |  |
| ZAHRANIČNÍ PLATEBNÍ STYK |                             |                                                                                        |                      |          |                                 |                |  |  |  |
| SMĚNA                    | Poslední změna PINu b       | Poslední změna PINu byla provedena 17.10.2017. Jeho platnost končí za <b>339 dní</b> . |                      |          |                                 |                |  |  |  |
| TRVALÉ PLATEBNÍ PŘÍKAZY  | /                           |                                                                                        |                      |          |                                 |                |  |  |  |
| INKASA                   | /                           |                                                                                        |                      |          |                                 |                |  |  |  |
|                          |                             |                                                                                        |                      |          |                                 |                |  |  |  |

Potřebujete poradit? Volejte infolinku +420 234 092 333 nebo pište na helpdesk@citfin.cz

Copyright © 2017 Citfin. Všechna práva vyhrazena. Citfin

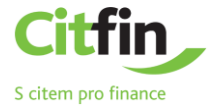

# ZÁKLADNÍ MENU

#### Základní menu obsahuje 5 hlavních sekcí – horní lišta:

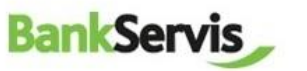

Účty Nastavení

Dokumenty

Komunikace

Nápověda

#### Mapa stránek BankServis – přehledná navigace pro uživatele:

#### Účty

Účty

Export

#### Nastavení

#### **Dokumenty**

#### **Komunikace**

# Nápověda

Manuál

Nastavení Přehled účtů Uživatelský profil Změna PINu Pohyby na účtech Přehled provedených exportů

#### Přehled pokynů

K podpisu - přehled Celkový přehled Přehled dávek příkazů

#### Tuzemský platební styk Příkaz k úhradě Šablony

Import

#### Zahraniční platební styk

Příkaz k úhradě do zahraničí Šablony Import

#### Směna

Směna - online Směna - kurzovní lístek Přehled směn Kurzovní lístek

#### Trvalé platební příkazy

Trvalý platební příkaz Přehledy trvalých pl. příkazů

#### Inkasa

Příkaz k inkasu Přehled příkazů k inkasu Šablony Import Povolení inkasa Přehled povolení inkasa

Informace Základní informace o účtu Informace o uživateli Disponenti a jejich oprávnění Smlouvy Provozovatel stránek

Výpisy a žádosti Výpisy Žádost o výpis Žádost o mimořádný výpis Potvrzení o převodu prostředků Notifikace Konfirmace

Komunikace s Citfinem Osobní zprávy z banky Obecné zprávy z banky Poslat zprávu bance Odeslané zprávy bance

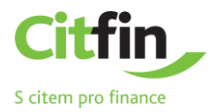

# ÚČTY

Sekce ÚČTY zahrnuje veškeré přehledy a pohyby na účtech, přehledy pokynů a možnost zadání aktivních operací:

| BankServis                           | Účty Nastavení Dokumenty Komunikace Nápověda                                                                                                    |                             |                                 |      |                   |                  |            | S Inf      | olinka<br>20 234 092 333 Odhlási |
|--------------------------------------|----------------------------------------------------------------------------------------------------|-----------------------------|---------------------------------|------|-------------------|------------------|------------|------------|----------------------------------|
| ÚČTY A                               | Přihlášený uživate                                                                                                    | l: Musaši Musaši Automatick | é odhlášení: <mark>16:47</mark> |      |                   |                  |            |            | Citfin - SD: Josef Jakl          |
| <ul> <li>Pohyby na účtech</li> </ul> | Číslo účtu                                                                                                    | Aktuální zůstatek           | Disponibilni züstatek           | Mēna | Datum aktualizace | Přistup          | Platný od  | Platný do  | Pojmenování                      |
|                                      | 1001099                                                                                                    | 922 953.94                  | 922 953.94                      | CZK  | 03.11.2017        | administrátorský | 15.12.2009 | 31.12.3999 | Musaši Šikawe                    |
|                                      | 1001099                                                                                                    | 1 675.63                    | 1 675.63                        | PLN  | 01.11.2017        | administrátorský | 24.02.2010 | 31.12.3999 | Musaši Šikawe                    |
|                                      | 1001099                                                                                                    | 7 705.26                    | 7 705.26                        | AUD  | 01.11.2017        | administrátorský | 16.02.2010 | 31.12.3999 | Musaši Šikawe                    |
|                                      | 1001099                                                                                                    | 934 158.42                  | 934 158.42                      | RUB  | 01.11.2017        | administrátorský | 27.01.2010 | 31.12.3999 | Musaši Šikawe                    |
|                                      | 1001099                                                                                                    | 98.07                       | 98.07                           | CHF  | 01.10.2010        | administrátorský | 19.01.2010 | 31.12.3999 | Musaši Šikawe                    |
| ZAHRANIČNÍ PLATEBNÍ STYK 🗸           | 1001099                                                                                                    | 2 985.42                    | 2 985.42                        | DKK  | 01.11.2017        | administrátorský | 21.12.2009 | 31.12.3999 | Musaši Šikawe                    |
|                                      | 1001099                                                                                                    | 41 674.38                   | 41 674.38                       | NOK  | 01.11.2017        | administrátorský | 17.12.2009 | 31.12.3999 | Musaši Šikawe                    |
| SMENA V                              | 1001099                                                                                                    | 96 899.40                   | 96 899.40                       | HUF  | 21.01.2010        | administrátorský | 16.12.2009 | 31.12.3999 | Musaši Šikawe                    |
| TRVALÉ PLATEBNÍ PŘÍKAZY 🗸 🗸          | 1001099                                                                                                    | 2 647 974.80                | 2 647 974.80                    | JPY  | 03.11.2017        | administrátorský | 16.12.2009 | 31.12.3999 | Musaši Šikawe                    |
|                                      | 1001099                                                                                                    | 103 578.56                  | 103 578.56                      | EUR  | 03.11.2017        | administrátorský | 16.12.2009 | 31.12.3999 | Musaši Šikawe                    |
|                                      | 1001099                                                                                                    | 99 779.70                   | 99 779.70                       | USD  | 10.01.2017        | administrátorský | 15.12.2009 | 31.12.3999 | Musaši Šikawe                    |
|                                      | 1001099                                                                                                    | 0.00                        | 0.00                            | HKD  | 10.10.2012        | administrátorský | 10.10.2012 | 31.12.3999 | Musaši Šikawe                    |
|                                      | 1001099                                                                                                    | 100.00                      | 100.00                          | ILS  | 06.03.2012        | administrátorský | 06.03.2012 | 31.12.3999 | Musaši Šikawe                    |
|                                      | 1001099                                                                                                    | 385.51                      | 385.51                          | BGN  | 26.10.2012        | administrátorský | 10.02.2012 | 31.12.3999 | Musaši Šikawe                    |
|                                      | Aktuální zůstatek     Představuje aktuální stav finančnich prostředků na účtu klienta.     Disponibilní zůstatek     představuje objem finančnich prostředků, se kterými můžete disponovat. tj. aktuální zůstatek mínus všechny blokace. |                             |                                 |      |                   |                  |            |            |                                  |

Potřebujete poradit? Volejte infolinku +420 234 092 333 nebo pište na helpdesk@citfin.cz

Copyright © 2017 Citfin. Všechna práva vyhrazena. Citfin

# ΡΟΗΥΒΥ ΝΑ ÚČΤΕCΗ

Vyplňte požadované parametry filtru a proveďte odeslání požadavku stisknutím tlačítka Filtruj.

| Pohyby na účtech  |                         |         |            |   |
|-------------------|-------------------------|---------|------------|---|
| Účet              | vyberte účet            |         |            | ~ |
| Od data           | 10.10.2017              | Do data | 09.11.2017 |   |
| Minimální částka  |                         |         |            |   |
| Maximální částka  |                         |         |            |   |
| Variabilní symbol |                         |         |            |   |
|                   | ● vše ○ příjmy ○ výdaje |         |            |   |
| Typ operace       | (vyberte si z nabídky)  |         |            | ~ |
|                   | Filtruj                 |         |            |   |

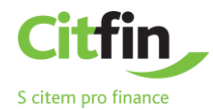

#### Příkazem vyfiltrujete požadované transakce. Detail transakce si zobrazíte kliknutím na číslo zprávy.

| Číslo            | Číslo protiúčtu | Částka         | Zpráva pro příjemce     | VS<br>SS<br>KS | Datum splatnosti<br>Datum zpracování | Typ operace             |
|------------------|-----------------|----------------|-------------------------|----------------|--------------------------------------|-------------------------|
| 203384123        |                 | - 190.00 CZK   | Poplatek za odchozí ZPL |                | 09.11.2017<br>09.11.2017             | Poplatek                |
| 203384121        |                 | - 2.00 CZK     | Odchozí platba tuzemská |                | 09.11.2017<br>09.11.2017             | Poplatek                |
| 203384120        | 1182972023/0800 | - 52.00 CZK    |                         | 12345          | 09.11.2017<br>09.11.2017             | Odchozí platba tuzemská |
| 203381046        |                 | - 2.00 CZK     | Odchozí platba tuzemská |                | 03.11.2017<br>03.11.2017             | Poplatek                |
| <u>203381045</u> | 1182972023/0800 | - 2 356.00 CZK |                         |                | 03.11.2017<br>03.11.2017             | Odchozí platba tuzemská |

#### PŘEHLED POKYNŮ

V záložce naleznete všechny vámi realizované pokyny – podepsané i doposud nepodepsané a čekající ke zpracování.

Celkový přehled - vyplňte požadované parametry filtru a proveďte odeslání požadavku stisknutím tlačítka Filtruj.

| Celko        | Celkový přehled              |                    |                         |           |                                      |    |           |
|--------------|------------------------------|--------------------|-------------------------|-----------|--------------------------------------|----|-----------|
|              |                              |                    |                         |           |                                      |    |           |
| Učet         |                              | vyberte účet       |                         | ~         |                                      |    |           |
| Typ přík     | azu                          | všechny            |                         | ~         |                                      |    |           |
| Od data      | I.                           | 10.10.2017         | Do data 09.12.2017      |           |                                      |    |           |
| Minimá       | lní částka                   |                    |                         |           |                                      |    |           |
| Maximá       | lní částka                   |                    |                         |           |                                      |    |           |
| Variabil     | ní symbol                    |                    |                         |           |                                      |    |           |
|              |                              | Filtruj            |                         |           |                                      |    |           |
|              |                              |                    |                         |           |                                      |    |           |
| Číslo        | Typ zprávy                   | Účet               | Číslo účtu příjemce     | Částka    | Datum zpracování<br>Datum splatnosti | VS | Stav      |
| <u>75015</u> | Příkaz k úhradě do zahraničí | 1001099/2060 (USD) | 600000004 ABA 210000444 | 84.00     | 25.10.2017<br>24.11.2017             |    | Přijato   |
| <u>75174</u> | Směna                        | 1001099/2060 (AUD) | 1001099/2060 (JPY)      | 12 333.00 | 09.11.2017                           |    | Přijato   |
| <u>75169</u> | Příkaz k úhradě do zahraničí | 1001099/2060 (JPY) | 910600000000000000555   | 65.00     | 09.11.2017<br>09.11.2017             |    | K podpisu |
| <u>75168</u> | Příkaz k úhradě do zahraničí | 1001099/2060 (JPY) | 9106000000000000000555  | 65.00     | 09.11.2017<br>09.11.2017             |    | Přijato   |

Detail transakce si zobrazíte kliknutím na číslo zprávy.

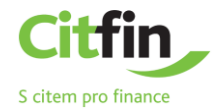

# TUZEMSKÝ PLATEBNÍ PŘÍKAZ

#### Příkaz k úhradě - Zadání

Zadejte tuzemský platební příkaz k úhradě vyplněním všech položek formuláře.

Po vyplnění platebního příkazu se rozhodněte, jak s příkazem dále naložíte:

- ✓ podepsat příkaz k úhradě se rovnou odešle po zadání autentizačního číselného kódu;
- ✓ uložit k podpisu máte-li více platebních příkazů a chcete-li je autentizovat všechny najednou nebo odložit autentizaci na později;
- v uložit jako šablonu v případě, že chcete využít příkaz k úhradě jako vzorovou šablonu i v budoucnu.
   V tomto případě naleznete všechny doposud nepodepsané příkazy v sekci Předled pokynů záložka K podpisu Přehled.

| BankServis                                                           |        | Účty Nastavení Dokume                      | nty Komunikace Nápověda |       |
|----------------------------------------------------------------------|--------|--------------------------------------------|-------------------------|-------|
| ÚČTY                                                                 | ~      | Přihlášený uživatel: Musaši Musaši Automat | ické odhlášeni: 18:06   |       |
| PŘEHLED POKYNŮ                                                       | ~      | Příkaz k úhradě - zadání                   |                         |       |
| TUZEMSKÝ PLATEBNÍ STYK                                               | ~      |                                            |                         |       |
| <ul> <li>Příkaz k úhradě</li> <li>Šablony</li> <li>Import</li> </ul> |        | Číslo účtu plátce 🕜                        | vyberte účet 🗸 🗸        |       |
| ZAHRANIČNÍ PLATEBNÍ STYK                                             | $\sim$ | Typ platby                                 | Standard                |       |
| SMĚNA                                                                | ~      | Předčíslí účtu příjemce                    |                         |       |
| TRVALÉ PLATEBNÍ PŘÍKAZY                                              | $\sim$ | Kód banky přijemce                         | (vyberte si z nabidky)  |       |
| INKASA                                                               | ~      | Částka                                     | 0.00                    |       |
|                                                                      |        | Datum splatnosti                           | 06.11.2017              |       |
|                                                                      |        | Variabilní symbol                          |                         |       |
|                                                                      |        | Konstantní symbol                          |                         |       |
|                                                                      |        | Specifický symbol                          |                         |       |
|                                                                      |        | Zpráva pro přijemce                        |                         |       |
|                                                                      |        |                                            |                         |       |
|                                                                      |        |                                            |                         |       |
|                                                                      |        | Potvrzující e-mail                         |                         |       |
|                                                                      |        | Potvrzení zaslat na e-mail                 |                         | Česky |
|                                                                      |        | Podepsat Uložit k podp                     | isu Üložit jako šablonu |       |

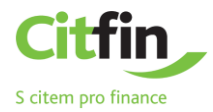

# ZAHRANIČNÍ PLATEBNÍ PŘÍKAZ

#### Příkaz k úhradě do zahraničí - Zadání

Zadání platebního příkazu k úhradě do zahraničí obsahuje všechny běžné položky potřebné k provedení zahraniční platby, včetně volby typu poplatku. Tučně vyznačené položky jsou povinné.

0

Pokud si nejste jisti, že jste svůj platební příkaz do zahraničí vyplnili správně, můžete si jeho správnost ověřit kliknutím na tlačítko otazníku.

Pro vyhledání a kontrolu správnosti **SWIFT kódu / BIC** můžete použít interní databázi všech bankovních SWITT kódů a BIC. Dostanete se na ni kliknutím na ikonu  $^{Q}$ , umístěnou na konci řádku formuláře.

| Hledat BIC kód                                                                                                 |      |         |                      | ×        |  |  |
|----------------------------------------------------------------------------------------------------|------|---------|----------------------|----------|--|--|
| Hledat podle SWIFT/BIC kódu banky (zadejte alespoň 8 znaků ze SWIFT/BIC kódu) SWIFT / BIC kód                  |      |         |                      |          |  |  |
| Hledat podle jména banky (zadejte alespoñ 3 písmena z názvu města a banky bez<br>diakritiky v anglickém jazyce |      |         |                      |          |  |  |
| Země                                                                                                    |      | Česká r | republika CZ         | ~        |  |  |
| Město                                                                                                    |      | prague  |                      |          |  |  |
| Banka                                                                                                    |      | citfin  |                      |          |  |  |
|                                                                                                    |      | Hlee    | dat                  |          |  |  |
| BIC kód                                                                                                    | země | mĕsto   | jméno                |          |  |  |
| CITFCZPPXXX                                                                                                    | CZ   | PRAGUE  | CITFIN, SPORITELNI E | RUZSTVO  |  |  |
| CIIHCZP1XXX                                                                                                    | CZ   | PRAGUE  | CITFIN-FINANCNI TRH  | IY, A.S. |  |  |

Po správném vyplnění formuláře platby zadáte dle potřeby:

- ✓ podepsat příkaz k úhradě se rovnou odešle po zadání autentizačního číselného kódu;
- ✓ uložit k podpisu máte-li více platebních příkazů a chcete-li je autentizovat později všechny najednou ;
- uložit jako šablonu zvolíte v případě, že chcete využít příkaz k úhradě jako vzorovou šablonu i v budoucnu. V tomto případě naleznete všechny doposud nepodepsané příkazy v sekci Přehled pokynů záložka K podpisu Přehled.

| Přehled příkazů k podpisu podle účtu a formuláře |               |   |
|--------------------------------------------------|---------------|---|
| Běžný účet / 1001099 [CZK]                       | Počet příkazů |   |
| Příkaz k úhradě                                  | 1             |   |
| Příkaz k úhradě                                  | 2             |   |
|                                                  |               | _ |
| Běžný účet / 1001099 [JPY]                       | Počet příkazů |   |
| Zahraniční platba                                | 1             |   |
|                                                  |               |   |
| Běžný účet / 1001099 [USD]                       | Počet příkazů |   |
| Zahraniční platba                                | 2             |   |

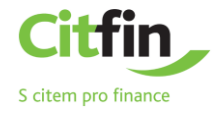

| BankServis                                       | Účty Nastavení Dokum                                                                                                  | ienty Komunikace Nápověda                                                                                              | S Infolinka<br>+420 234 092 333 | [→<br>Odhlás  |  |  |  |  |
|--------------------------------------------------|----------------------------------------------------------------------------------------------------|----------------------------------------------------------------------------------------------------|---------------------------------|---------------|--|--|--|--|
| ύζτγ 🗸 🗸                                         | Přihlášený uživatel: Musaši Musaši Auton                                                                              | natické odhlášeni: 14:41                                                                                               | Citfin - SD                     | D: Josef Jakl |  |  |  |  |
|                                                  |                                                                                                    |                                                                                                    |                                 |               |  |  |  |  |
| TUZEMSKÝ PLATEBNÍ STYK 🗸 🗸                       | Příkaz k úhradě do zahraničí                                                                                          | í - zadání                                                                                                    |                                 |               |  |  |  |  |
| ΖΑΗΡΑΝΙζΝΙ ΡΙ ΑΤΕΡΝΙ ΣΤΥΚ                        | *Číslo účtu plátce 🕜                                                                                                  | vyberte účet                                                                                                    |                                 |               |  |  |  |  |
| <ul> <li>Příkaz k úhradě do zahraničí</li> </ul> |                                                                                                    |                                                                                                    |                                 |               |  |  |  |  |
|                                                  | *IBAN / číslo účtu příjemce                                                                                           |                                                                                                    |                                 |               |  |  |  |  |
|                                                  | Znáte-li číslo účtu příjemce ve formátu IB                                                                            | BAN, upředňostňujte IBAN formát před klasickým formátem účtu.                                                          |                                 |               |  |  |  |  |
| SMENA V                                          | lídaie o příjemci platby                                                                                              |                                                                                                    |                                 |               |  |  |  |  |
| TRVALÉ PLATEBNÍ PŘÍKAZY 🛛 🗸                      | odaje o prijemci platov                                                                                               |                                                                                                    |                                 |               |  |  |  |  |
| inkasa 🗸 🗸                                       | Uveďte CELÝ název příjemce dle instrukc<br>*Údaje o příjemci platby 1                                                 | í obchodního partnera. Název lze rozdělit do více řádků.                                                               |                                 |               |  |  |  |  |
|                                                  | *Údaje o příjemci platby 2                                                                                            |                                                                                                    |                                 |               |  |  |  |  |
|                                                  | Údaje o příjemci platby 3                                                                                             |                                                                                                    |                                 |               |  |  |  |  |
|                                                  | Údaje o příjemci platby 4                                                                                             |                                                                                                    |                                 |               |  |  |  |  |
|                                                  | *Zemē příjemce                                                                                                    | (vyberte si z nabidiy)                                                                                                 |                                 |               |  |  |  |  |
|                                                  |                                                                                                    |                                                                                                    |                                 |               |  |  |  |  |
|                                                  | Banka příjemce                                                                                                    |                                                                                                    |                                 |               |  |  |  |  |
|                                                  | SWIET kód / BIC                                                                                                    |                                                                                                    | 0                               |               |  |  |  |  |
|                                                  | *Název                                                                                                    |                                                                                                    | 4                               |               |  |  |  |  |
|                                                  | Město                                                                                                    |                                                                                                    |                                 |               |  |  |  |  |
|                                                  | Ulice                                                                                                    |                                                                                                    |                                 |               |  |  |  |  |
|                                                  | *Země                                                                                                    | (vyberte si z nabidky)                                                                                                 |                                 |               |  |  |  |  |
|                                                  |                                                                                                    |                                                                                                    |                                 |               |  |  |  |  |
|                                                  | Údaje o platbě                                                                                                    |                                                                                                    |                                 |               |  |  |  |  |
|                                                  | *Čáctka                                                                                                    |                                                                                                    |                                 |               |  |  |  |  |
|                                                  | Ponlatky                                                                                                    | CHA Y                                                                                                    |                                 |               |  |  |  |  |
|                                                  | Rychlost plathy                                                                                                    | Normálně v                                                                                                    |                                 |               |  |  |  |  |
|                                                  | Datum splatnosti                                                                                                    | 06.11.2017                                                                                                    |                                 |               |  |  |  |  |
|                                                  |                                                                                                    |                                                                                                    |                                 |               |  |  |  |  |
|                                                  | Důvod platby                                                                                                    |                                                                                                    |                                 |               |  |  |  |  |
|                                                  |                                                                                                    |                                                                                                    |                                 |               |  |  |  |  |
|                                                  | Důvod platby 1                                                                                                    |                                                                                                    |                                 |               |  |  |  |  |
|                                                  | Duvod platby 2                                                                                                    |                                                                                                    |                                 |               |  |  |  |  |
|                                                  | Dûvod platby 4                                                                                                    |                                                                                                    |                                 |               |  |  |  |  |
|                                                  |                                                                                                    |                                                                                                    |                                 |               |  |  |  |  |
|                                                  | Kontrola příkazu                                                                                                    |                                                                                                    |                                 |               |  |  |  |  |
|                                                  |                                                                                                    |                                                                                                    |                                 | 0             |  |  |  |  |
|                                                  | Platební příkaz splňuje podmínky nest                                                                                 | tandardni zahranični platby                                                                                            |                                 |               |  |  |  |  |
|                                                  | -                                                                                                    |                                                                                                    |                                 |               |  |  |  |  |
|                                                  | Potvrzující e-mail                                                                                                    |                                                                                                    |                                 |               |  |  |  |  |
|                                                  | Potvrzení zaslat na e-mail                                                                                            |                                                                                                    | Česky                           | ~             |  |  |  |  |
|                                                  |                                                                                                    |                                                                                                    |                                 |               |  |  |  |  |
|                                                  | Podepsat Uložit k pod                                                                                                 | ipisu Uložit jako šablonu                                                                                              |                                 |               |  |  |  |  |
|                                                  | 1 Tlačítkem "Podepsat" přejdete k autentizac                                                                          | i: Vašeho příkazu k úhradě do zahraničí.                                                                               |                                 |               |  |  |  |  |
|                                                  | <ul> <li>Tlačitkem "Uložit k podpisu" čeká příkaz k i</li> <li>Tlačitkem "Uložit jako šablonu" se příkaz k</li> </ul> | úhradě do zahraničí na schválení v záložce "K podpisu".<br>úhradě do zahraničí uloží mezi "Šablony" k dalšímu použití. |                                 |               |  |  |  |  |
|                                                  | BIC - Mezinárodní identifikátor banky ozna     Pro platby v cízí měně v rámul CITENI osuří                            | čovaný též jako SWIFT kód.<br>Jite formulář fuzemského platebního příkazu.                                             |                                 |               |  |  |  |  |
|                                                  | Nepokryje-li částka platby výlohy bank zůč                                                                            | astněných převodu, bude příkaz k úhradě zamítnut.                                                                      |                                 |               |  |  |  |  |
|                                                  |                                                                                                    |                                                                                                    |                                 |               |  |  |  |  |

Potřebujete poradit? Volejte infolinku +420 234 092 333 nebo pište na helpdesk@citfin.cz

Copyright © 2017 Citfin. Všechna práva vyhrazena. Citfin

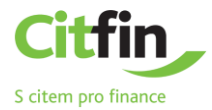

# SMĚNA

Produkt **Směna – online** je přístupný pouze klientům s podepsanou smlouvou pro využívání této služby v BankServisu.

#### SMĚNA - ONLINE

Do formuláře **Online obchodování - zadání parametrů obchodu** vyplňte veškeré požadované údaje směnného obchodu.

Zatrhněte (označte), zda zadáváte objem v nakupované nebo prodávané měně. Následně vyplňte částku.

**Datum vypořádání -** Směnný obchod prostřednictvím Směny - online lze vypořádat v čase T+0 (tentýž den) až T+2 (vypořádání obchodu druhý následující pracovní den).

Možnost T+0 si můžete zvolit za podmínky, že směnný obchod zrealizujete do 16:30 hod.!

| BankServis                                                          | Účty Nastavení Do                                                                                  | kumenty Komunikace Nápověda                                                            |   |  |  |  |  |
|---------------------------------------------------------------------|----------------------------------------------------------------------------------------------------|----------------------------------------------------------------------------------------|---|--|--|--|--|
| ÚČTY 🗸                                                              | Přihlášený uživatel: Musaši Musaši                                                                 | Automatické odhlášení: 1 <b>5:14</b>                                                   |   |  |  |  |  |
| PŘEHLED POKYNŮ 🗸 🗸                                                  | Online obchodování - za                                                                            | Online obchodování - zadání parametrů obchodu.                                         |   |  |  |  |  |
| TUZEMSKÝ PLATEBNÍ STYK 🗸 🗸                                          |                                                                                                    |                                                                                        |   |  |  |  |  |
| ZAHRANIČNÍ PLATEBNÍ STYK 🗸                                          | Nakupovaná měna                                                                                    | vyberte si                                                                             | ~ |  |  |  |  |
| směna 🔨                                                             | Prodávaná měna                                                                                     | vyberte si                                                                             | ~ |  |  |  |  |
| <ul> <li>Směna - online</li> <li>Směna - kurzovní lístek</li> </ul> | Objem                                                                                              | v nakupované měně 0 v prodávané měně                                                   |   |  |  |  |  |
|                                                                     | Datum vypořádání                                                                                   | DNES (T+0)                                                                             | ~ |  |  |  |  |
| TRVALÉ PLATEBNÍ PŘÍKAZY 🗸 🗸                                         |                                                                                                    | Požádat o cenu                                                                         |   |  |  |  |  |
| INKASA V                                                            | <ol> <li>Maximální limit směnného obchodu</li> <li>Maximální denní limit je 5 000 000 C</li> </ol> | je 2 000 000 CZK (příp. ekvivalent v jiné měně).<br>ZK (příp. ekvivalent v jiné měně). |   |  |  |  |  |
|                                                                     |                                                                                                    |                                                                                        |   |  |  |  |  |

Potřebujete poradit? Volejte infolinku +420 234 092 333 nebo pište na helpdesk@citfin.cz

Po vyplnění všech parametrů obchodu stiskněte tlačítko **Požádat o cenu** a zobrazí se vám nabízený individuální kurz.

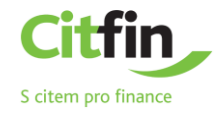

| BankServis                                                          |        | Účty      | Nastavení            | Dokumenty         | Komunikace             | Nápověda |
|---------------------------------------------------------------------|--------|-----------|----------------------|-------------------|------------------------|----------|
| ÚČTY                                                                | $\sim$ | Přihlášen | ý uživatel: Musaši M | usaši Automatické | odhlášení: <b>9:04</b> |          |
| PŘEHLED POKYNŮ                                                      | $\sim$ | Onlii     | ne obchodová         | ní - uzavírání ol | bchodu.                |          |
| TUZEMSKÝ PLATEBNÍ STYK                                              | $\sim$ |           |                      |                   |                        |          |
| ZAHRANIČNÍ PLATEBNÍ STYK                                            | $\sim$ | Na        | abízený kurz         | 2                 | 25.8838 EU             | R/CZK    |
| SMĚNA                                                               | ~      | Nakup     | ovaná měna           |                   | EUR                    |          |
|                                                                     |        | Prodáv    | /aná měna            |                   | CZK                    |          |
| <ul> <li>Sména - online</li> <li>Směna - kurzovní lístek</li> </ul> |        | Objern    | v nakupované měn     | ě                 | 10 000.00 EUR          |          |
|                                                                     |        | Objem     | v prodávané měně     |                   | 258 838.00 CZK         |          |
|                                                                     |        | Datum     | i vypořádání         |                   | 07.11.2017             |          |
| TRVALÉ PLATEBNÍ PŘÍKAZY                                             | ~      | R         | tealizovat obchod    | l (0:03)          | Ddmítnout cenu         |          |
| INKASA                                                              | $\sim$ |           |                      |                   |                        |          |
|                                                                     |        |           |                      |                   |                        |          |

Potřebujete poradit? Volejte infolinku +420 234 092 333 nebo pište na helpdesk@citfin.cz

Pokud je pro vás nabízený směnný kurz výhodný, stisknutím tlačítka **Realizovat obchod** uzavřete obchod. Pokud toto nestihnete do pěti sekund, směnný obchod nebude uzavřen. Časový limit pěti sekund se odpočítává v závorce, jelikož obchodujeme online na devizovém trhu, proto se směnné kurzy v čase neustále mění.

Jestliže obchod nestihnete uzavřít do stanoveného časového limitu, nevadí! Nabídneme vám kurz znovu po stisknutí tlačítka **Požádat o novou cenu.** 

Tlačítkem **Odmítnout cenu** online směnu ukončíte v případě, že vám nabízený směnný kurz nevyhovuje. Požadovaná směna nebude provedena.

Tlačítko **Zpět** vám umožní vrátit se o 1 krok vzad k formuláři **Online obchodování - zadání parametrů obchodu,** kde můžete opravit již zadané parametry směnného obchodu.

| BankServis                                                          |                | Účty Nastavení                         | Dokumenty             | Komunikace           | Nápověda |
|---------------------------------------------------------------------|----------------|----------------------------------------|-----------------------|----------------------|----------|
| ÚČTY                                                                | ~ <sub>F</sub> | Přihlášený uživatel: Musaši Mu         | usaši Automatické odl | hlášení: <b>7:30</b> |          |
| PŘEHLED POKYNŮ                                                      | $\sim$         | Online obchodovár                      | ní - uzavírání obc    | hodu.                |          |
| TUZEMSKÝ PLATEBNÍ STYK                                              | ~              |                                        |                       |                      |          |
| ZAHRANIČNÍ PLATEBNÍ STYK                                            | $\sim$         | Nabízený kurz                          | <u></u>               | 25.8838 EU           | R/CZK    |
| SMĚNA                                                               | ^              | Nakupovaná měna<br>–<br>Prodávaná měna |                       | EUR                  |          |
| <ul> <li>Směna - online</li> <li>Směna - kurzovní lístek</li> </ul> |                | Objem v nakupované měně                | ŝ                     | 10 000.00 EUR        |          |
| Přehled směn     Kurzovní lístok                                    |                | Objem v prodávané měně                 |                       | 258 838.00 CZK       |          |
| V KUIZOVIII IISLEK                                                  |                | Datum vypořádání                       |                       | 07.11.2017           |          |
| TRVALÉ PLATEBNÍ PŘÍKAZY                                             | $\sim$         | Požádat o novou c                      | enu Zpět              |                      |          |
| INKASA                                                              | $\sim$         |                                        |                       |                      |          |

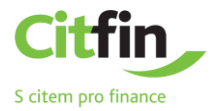

Pokud je pro vás nabízený směnný kurz výhodný, stisknutím tlačítka **Realizovat obchod** uzavřete obchod. Objeví se kontrolní hláška **Obchod byl uzavřen!** 

| Online obchodování - rekapitulace uzavřeného obchodu. |                     |  |  |  |  |  |
|-------------------------------------------------------|---------------------|--|--|--|--|--|
|                                                       |                     |  |  |  |  |  |
| 🕗 Obchod byl uzavřen!                                 | Obchod byl uzavřen! |  |  |  |  |  |
| Během několika minut obdržíte konfirmaci uzavřer      | ného obchodu.       |  |  |  |  |  |
| Nakupujete                                            | EUR                 |  |  |  |  |  |
| Prodáváte                                             | CZK                 |  |  |  |  |  |
| Kurz                                                  | 25.8548 EUR/CZK     |  |  |  |  |  |
| Objem v nakupované měně                               | 15 000.00 EUR       |  |  |  |  |  |
| Objem v prodávané měně                                | 387 822.00 CZK      |  |  |  |  |  |
| Požadované datum vypořádání                           | 09.11.2017          |  |  |  |  |  |
| OK Vytisknout                                         |                     |  |  |  |  |  |

Celý proces ukončíte tlačítkem **OK**, případně si můžete vytisknout přehled uskutečněného směnného obchodu.

#### PŘEHLED SMĚN

**Přehled směn** vám zobrazí všechny realizované směnné obchody. Směnné obchody lze filtrovat dle účtů, na kterých směna proběhla nebo dle stavu obchodu. Detailní informace o odeslaném příkazu ke směně získáte kliknutím na číslo zprávy.

| Přehled směn     |          |                                                                  |                                                                                          |
|------------------|----------|------------------------------------------------------------------|------------------------------------------------------------------------------------------|
| Účet             | 1001099/ | 2060 (103 578.56 EUR)                                            | ~                                                                                        |
| Stav             | všechny  |                                                                  | ~                                                                                        |
|                  | Filtruj  |                                                                  |                                                                                          |
|                  |          | Číslo příjemce účtu                                              | AV1                                                                                      |
| Číslo            | Stav     | Částka prodávané měny<br>Částka v nakupované měně<br>Směnný kurz | AV2<br>AV3<br>AV4                                                                        |
| <u>203384140</u> | zrušený  | 1001099/2060<br>4 200.00EUR<br>12 000.00 HRK<br>0.350000         | 4 200,00 EUR - 12 000,00 HRK<br>1 HRK = 0.3500 EUR<br>Směna smluvena na dealingovém odd. |

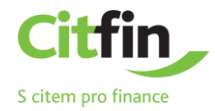

# TRVALÉ PLATEBNÍ PŘÍKAZY

#### Zadání trvalého platebního příkazu

Pro pravidelné platby v rámci ČR si můžete nastavit trvalý platební příkaz.

Trvalé platební příkazy v cizích měnách lze provádět pouze v rámci Citfin.

Po vyplnění trvalého příkazu zadáte dle potřeby:

- ✓ podepsat trvalý platební příkaz se po zadání autentizačního číselného kódu rovnou odešle;
- ✓ **uložit k podpisu** máte-li vícero trvalých platebních příkazů a chcete-li je autentizovat všechny najednou.

Aktivní platební příkazy lze upravit, či zrušit.

| BankServis                                                   | Účty Nastavení Do                     | okumenty Komunikace Nápověda                              |   | S Infolinka<br>+420 234 092 333 Odhlásit |
|--------------------------------------------------------------|---------------------------------------|-----------------------------------------------------------|---|------------------------------------------|
| ύζτγ 🗸 🗸                                                     | Přihlášený uživatel: Musaši Musaši    | Automatické odhlášení: 19:24                              |   | Citfin - SD: Josef Jakl                  |
|                                                              | Truský platební příkaz -              | zadání                                                    |   |                                          |
| TUZEMSKÝ PLATEBNÍ STYK 🛛 🗸                                   |                                       | 200011                                                    |   |                                          |
| ZAHRANIČNÍ PLATEBNÍ STYK 🗸                                   | Číslo účtu plátce                     | vyberte účet                                              | ~ |                                          |
| směna 🗸 🗸                                                    | Předčíslí účtu přijemce               |                                                           |   |                                          |
|                                                              | Číslo účtu příjemce                   |                                                           |   |                                          |
| Trvalý platební příkaz                                       | Kód banky příjemce                    | (vyberte si z nabídky)                                    | ~ |                                          |
| <ul> <li>Přehledy trvalých platebních<br/>příkazů</li> </ul> | Částka                                | 0                                                         |   |                                          |
|                                                              | Variabilni symbol                     |                                                           |   |                                          |
| INKASA V                                                     | Konstantni symbol                     |                                                           |   |                                          |
|                                                              | Specifický symbol                     |                                                           |   |                                          |
|                                                              | Datum splatnosti                      | 07.11.2017                                                |   |                                          |
|                                                              | Datum platnosti od                    | 07.11.2017                                                |   |                                          |
|                                                              | Datum platnosti do                    | 07.11.2017                                                |   |                                          |
|                                                              | Periodicita                           | Měsíčně                                                   | ~ |                                          |
|                                                              | Popis příjemci                        |                                                           |   |                                          |
|                                                              |                                       |                                                           |   |                                          |
|                                                              |                                       |                                                           |   |                                          |
|                                                              |                                       |                                                           |   |                                          |
|                                                              | Podepsat Uloži                        | t k podpisu                                               |   |                                          |
|                                                              | 1 Tiačítkem "Podepsat" přejdete k au  | tentizaci Vašeho trvalého platebního příkazu.             |   |                                          |
|                                                              | O Tlačítkem "Uložit k podpisu" čeká t | rvalý platební příkaz na schválení v záložce "K podpisu". |   |                                          |

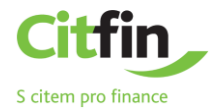

# PŘEHLEDY TRVALÝCH PLATEBNÍCH PŘÍKAZŮ

Přehled trvalých plateb vykonaných na základě těchto příkazů naleznete v záložce Účty → "Přehledy trvalých platebních příkazů.

| Přehled trvaly            | ých platebních příkazů                                                                                                    |                                                                                                    |                                                                  |                           |
|---------------------------|----------------------------------------------------------------------------------------------------|----------------------------------------------------------------------------------------------------|------------------------------------------------------------------|---------------------------|
| Účet                      | 1001099/2060 (907 371.94 CZK                                                                                                    | ()                                                                                                    | ~                                                                |                           |
| Stav                      | všechny                                                                                                    |                                                                                                    | ~                                                                |                           |
|                           | Filtruj                                                                                                    |                                                                                                    |                                                                  |                           |
|                           |                                                                                                    |                                                                                                    |                                                                  |                           |
| Číslo                     | Datum od<br>Datum do<br>Datum posledního provedení<br>Datum příštího provedení                                                         | Číslo příjemce účtu<br>Částka<br>Periodicita                                                          | VS<br>KS<br>SS                                                   | Operace                   |
| <b>Číslo</b><br>203385475 | Datum od<br>Datum do<br>Datum posledniho provedení<br>Datum příštího provedení<br>10.11.2017<br>10.11.2018<br>13.11.2017<br>13.12.2017 | Číslo příjemce účtu<br>Částka<br>Periodicita<br>Stav<br>1008418/2060<br>987 CZK<br>Měšíčně<br>Aktivní | VS<br>KS<br>SS<br>Popis příjemci<br>9876543210<br>splátka iPhonu | Operace<br>zrušit upravit |

Detail transakce si zobrazíte kliknutím na číslo zprávy.

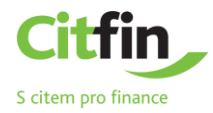

# INKASA

#### Příkaz k inkasu

Příkaz k inkasu můžete zadat v rámci českých bank pouze v CZK.

V rámci Citfin lze inkasovat i ostatní cizí měny.

Podmínkou provedení transakce je skutečnost, že na protiúčtu musí být zadán Souhlas s inkasem.

Stejně jako u ostatních příkazů i zde můžete příkaz:

- ✓ rovnou **podepsat** a odeslat ke zpracování;
- ✓ uložit k podpisu;
- ✓ či z příkazu vytvořit šablonu.

| BankServis                                                            | Účty Nastavení Dokum                                                                                              | enty Komunikace Nápověda                                             |   | S Infolinka<br>+420 234 092 333 Odhlásit |
|-----------------------------------------------------------------------|----------------------------------------------------------------------------------------------------|----------------------------------------------------------------------|---|------------------------------------------|
| ύčτγ 🗸 🗸                                                              | Přihlášený uživatel: Musaši Musaši Autor                                                                          | atické odhlášení: 19:16                                              |   | Citfin - SD: Josef Jakl                  |
| PŘEHLED POKYNŮ 🗸 🗸                                                    | Příkaz k inkasu - zadání                                                                                          |                                                                      |   |                                          |
| TUZEMSKÝ PLATEBNÍ STYK 🗸 🗸                                            | THREE K HIRGS & EUGUTH                                                                                            |                                                                      |   |                                          |
| ZAHRANIČNÍ PLATEBNÍ STYK 🗸                                            | Číslo účtu příjemce                                                                                               | vyberte účet                                                         | ~ |                                          |
| smēna 🗸 🗸                                                             | Předčíslí účtu plátce                                                                                             |                                                                      |   |                                          |
| TRVALÉ PLATEBNÍ PŘÍKAZY 🗸 🗸                                           | Číslo účtu plátce                                                                                                 |                                                                      |   |                                          |
|                                                                       | Kód banky příjemce                                                                                                | (vyberte si z nabidky)                                               | ~ |                                          |
| <ul> <li>Příkaz k inkasu</li> <li>Přehled příkazů k inkasu</li> </ul> | Částka                                                                                                    | 0.00                                                                 |   |                                          |
| <ul> <li>Šablony</li> <li>&gt; Import</li> </ul>                      | Datum splatnosti                                                                                                  | 07.11.2017                                                           |   |                                          |
| Povolení inkasa     Přehled povolení inkasa                           | Variabilní symbol                                                                                                 |                                                                      |   |                                          |
| Povolení inkasa SIPO     Přehled povolení SIPO                        | Konstantní symbol                                                                                                 |                                                                      |   |                                          |
| <ul> <li>Premed povolentalis o</li> </ul>                             | Specifický symbol                                                                                                 |                                                                      |   |                                          |
|                                                                       | Zpráva pro plátce                                                                                                 |                                                                      |   |                                          |
|                                                                       |                                                                                                    |                                                                      |   |                                          |
|                                                                       |                                                                                                    |                                                                      |   |                                          |
|                                                                       | Podepsat Uložit k po                                                                                              | pisu Uložit jako šablonu                                             |   |                                          |
|                                                                       | <ul> <li>Tlačítkem "Podepsat" přejdete k autentiza</li> <li>Tlačítkem "Uložit k podpisu" čeká příkaz k</li> </ul> | Vašeho příkazu k inkasu.<br>nasu na schválení v záložce "K podpisu". |   |                                          |
|                                                                       | Tiačítkem "Uložit jako šablonu" se příkaz k                                                                       | nkasu uloži mezi "Šablony" k daišimu použiti.                        |   |                                          |

Potřebujete poradit? Volejte infolinku +420 234 092 333 nebo pište na helpdesk@citfin.cz

Copyright © 2017 Citfin. Všechna práva vyhrazena. Citfin

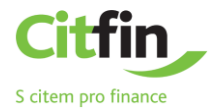

# POVOLENÍ K INKASU

Zde naleznete všechna povolení k inkasu, která byla vámi v minulosti zadána. Platná povolení můžete upravovat. Povolení po platnosti lze již jen prohlížet.

| BankServis                                                              | Účty Nastavení Dokume                                                                                                  | nty Komunikace Nápověda                                             | S Infolinka<br>+420 234 092 333 Odhlasit |
|-------------------------------------------------------------------------|----------------------------------------------------------------------------------------------------|---------------------------------------------------------------------|------------------------------------------|
| ύζτγ 🗸                                                                  | Přihlášený uživatel: Musaši Musaši Automa                                                                              | tické odhlášení: 13×42                                              | Citfin - SD: Josef Jakl                  |
| PŘEHLED POKYNŮ 💛                                                        | Povolení k inkasu - zadání                                                                                             |                                                                     |                                          |
| TUZEMSKÝ PLATEBNÍ STYK 🛛 🗸                                              |                                                                                                    |                                                                     |                                          |
| ZAHRANIČNÍ PLATEBNÍ STYK 🗸                                              | Číslo účtu plátce                                                                                                    | vyberte účet                                                        | ~                                        |
| směna 🗸 🗸                                                               | Předčíslí účtu přijemce                                                                                                |                                                                     |                                          |
| TRVALÉ PLATEBNÍ PŘÍKAZY 🗸 🗸                                             | Číslo účtu příjemce                                                                                                    |                                                                     | -                                        |
| INKASA ^                                                                | Datum platnosti od                                                                                                    | (vyberte si z nadoky)<br>07.11.2017                                 |                                          |
| <ul> <li>Příkaz k inkasu</li> <li>Přehled příkazů k inkasu</li> </ul>   | Datum platnosti do                                                                                                    | 07.11.2017                                                          |                                          |
| > Šablony<br>> Import                                                   | Popis příjemci                                                                                                    |                                                                     |                                          |
| <ul> <li>Povoleni inkasa</li> <li>Přehled povolení inkasa</li> </ul>    | Druh limitu                                                                                                    | žádný                                                               | ~                                        |
| <ul> <li>Povolení inkasa SIPO</li> <li>Přehled povolení SIPO</li> </ul> | Limit                                                                                                    | 0                                                                   |                                          |
|                                                                         | Podepsat Uložit k pod                                                                                                  | visu                                                                |                                          |
|                                                                         | <ul> <li>Tlačitkem "Podepsat" přejdete k autentizaci</li> <li>Tlačitkem "Uložit k podpisu" čeká povolení ir</li> </ul> | Vašeho povolení inkasa.<br>kasa na schválení v záložce "K podpisu". |                                          |

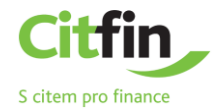

# NASTAVENÍ

V sekci NASTAVENÍ si můžete nastavit svůj uživatelský profil BankServisu nebo změnit PIN pro přihlášení.

#### ZMĚNA PINU

Změna PINu – obsahuje informaci o končící platnosti vašeho PINu.

| BankServis                                          | Účty Nastavení Dokumenty Komunikace Nápověda                                  |
|-----------------------------------------------------|-------------------------------------------------------------------------------|
| NASTAVENÍ ✓<br>→ Uživatelský profil<br>→ Změna PINu | Příhlášený uživatel: Musaši Musaši Automatické odhlášeni: 18:44<br>Změna PINu |
| INFORMACE                                           | Starý PIN                                                                     |

Potřebujete poradit? Volejte infolinku +420 234 092 333 nebo pište na helpdesk@citfin.c2

#### UŽIVATELSKÝ PROFIL

- ✓ Volbou **Osobní pozdrav** si můžete zvolit vlastní text, který se vám zobrazí po úspěšném přihlášení.
- Preferovaný účet v případě, že disponujete více účty, můžete si zde nastavit účet, který bude nabízen jako první v pořadí.
- ✓ Používáte-li některé informace častěji, můžete si nastavit svoji Preferovanou stránku, která do vašeho prohlížeče bude nabízena ihned po přihlášení.
- ✓ Volbou Kódové stránky si můžete nastavit změnu kódování po přihlášení do Internetbankingu.

| Nastavení uživatelského prof | ilu                     |   |
|------------------------------|-------------------------|---|
|                              |                         |   |
| Osobní pozdrav               | Dobrý den, pane Nováku! |   |
| Preferovaný účet             | 1001099CZK              | ~ |
| Preferovaná stránka          | žádná                   | ~ |
| Kódová stránka               | Windows EE (CP 1250)    | ~ |
| Směr třídění                 | sestupný                | ~ |
|                              | Odeslat                 |   |
|                              |                         |   |

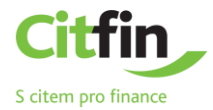

#### DOKUMENTY

#### V sekci DOKUMENTY naleznete výpisy, potvrzení o provedení převodu prostředků nebo konfirmace.

| BankServis                                                       | Účty      | Nastavení             | Dokumenty            | Komunikace             | Nápověda |
|------------------------------------------------------------------|-----------|-----------------------|----------------------|------------------------|----------|
| VÝPISY A ŽÁDOSTI A                                               | Přihlášen | ý uživatel: Musaši Mu | isaši Automatické oc | lhlášení: <b>19:53</b> |          |
| › Výpisy                                                         |           |                       |                      |                        |          |
| <ul> <li>Žádost o výpis</li> </ul>                               |           |                       |                      |                        |          |
| <ul> <li>Žádost o mimořádný výpis</li> </ul>                     |           |                       |                      |                        |          |
| <ul> <li>Potvrzení o provedení převodu<br/>prostředků</li> </ul> |           |                       |                      |                        |          |
| > Notifikace                                                     |           |                       |                      |                        |          |
| > Konfirmace                                                     |           |                       |                      |                        |          |
|                                                                  |           |                       |                      |                        |          |

Potřebujete poradit? Volejte infolinku +420 234 092 333 nebo pište na helpdesk@citfin.cz

# KOMUNIKACE

Sekce slouží pro aktivní komunikaci s Citfinem. Na jednom místě naleznete odeslané i obdržené zprávy z banky.

| BankServis                                                                                                    | Účty      | Nastavení             | Dokumenty            | Komunikace             | Nápověda |
|----------------------------------------------------------------------------------------------------|-----------|-----------------------|----------------------|------------------------|----------|
| KOMUNIKACE S CITFINEM A Solution Solution Soluti Solution Solution Solution Solution Solution | Přihlášen | ý uživatel: Musaši Mu | usaši Automatické oc | Jhlášení: <b>14:45</b> |          |
| <ul> <li>Poslat zprávu bance</li> <li>Odeslané zprávy bance</li> </ul>                                                                                                    | Nem       | iáte žádné zpra       | ávy                  |                        |          |

Potřebujete poradit? Volejte infolinku +420 234 092 333 nebo pište na helpdesk@citfin.cz

V případě jakýchkoliv dotazů se na nás neváhejte obrátit prostřednictvím:

- ✓ odkazu Poslat zprávu bance;
- ✓ e-mailu info@citfin.cz;
- ✓ telefonního čísla **+420 234 092 333.**

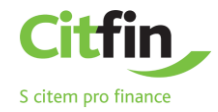

# POSLAT ZPRÁVU BANCE

| Zpráva bance |                                                                                                    |
|--------------|----------------------------------------------------------------------------------------------------|
| Text zprávy  | Dobrý den,<br>dnes ráno jsem odeslal platbu svému polskému dodavateli. Uvedl jsem špatně název příjemce platby. Nevím, jak tuto situaci řešit. Prosím vás o kontakt.<br>Děkuji, Novák |
| Podepsat     |                                                                                                    |

Tlačítkem **Podepsat** přejdete k autentizaci vaší zprávy.

NENAŠLI JSTE POTŘEBNOU NÁPOVĚDU?

ZAVOLEJTE NÁM:

# +420 234 092 333

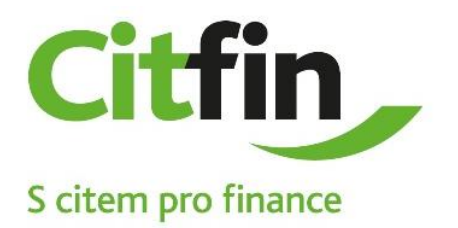